## Step by Step Guidance on Registering with EdIndex Online

1. Select the 'I already have an application with EdIndex' tab.

| Welcome to EdIndex Housi                                                                                  | ng Online                                                             |
|----------------------------------------------------------------------------------------------------|-----------------------------------------------------------------------|
| If this is your first time visiting you must create an                                                    | online account using the link below.                                  |
| Currently you can only login to view and bid for hor<br>You will need to know your EdIndex number to crea | mes if you have an existing EdIndex application.<br>ate your account. |
| If you do not know your Edindex number please em<br>If you have visited before and already have an acco   | nail us edindex@edinburgh.gov.uk<br>ount please log in.               |
|                                                                                                    |                                                                       |
| Login to your account                                                                                     |                                                                       |
| Email Address                                                                                             |                                                                       |
| Enter your email address here                                                                             |                                                                       |
| Forgot email address?                                                                                     |                                                                       |
| Password                                                                                                  |                                                                       |
| Enter your password                                                                                       | Show                                                                  |
| Forgot password?                                                                                          |                                                                       |
| Log In                                                                                                    |                                                                       |
| I already have an application with EdIndex                                                                |                                                                       |
|                                                                                                    |                                                                       |

## 2. Enter your email address and password. Then click Next.

| To register with Housing Online you need to have a current EdIndex application.<br>If you do not know your EdIndex number or are unsure if your EdIndex application is current please email EdIndex@edinburgh.gov.uk              |
|----------------------------------------------------------------------------------------------------|
|                                                                                                    |
| Please type your email address below. You will use this email address to login to EdIndex Housing Online.                                                                                                    |
| Email Address *                                                                                                    |
| Enter your email address 🔰                                                                                                    |
|                                                                                                    |
|                                                                                                    |
| Create a password                                                                                                    |
|                                                                                                    |
| Your password must have at least:                                                                                                    |
| <ul> <li>Eight characters</li> <li>One capital letter</li> <li>One lower case</li> <li>One number</li> </ul> Aim for MEDIUM or STRONG password strength. If your password is WEAK try adding a memorable number to the end of it! |
| <ul> <li>Eight characters</li> <li>One capital letter</li> <li>One lower case</li> <li>One number</li> </ul> Provide a Password *                                                                                                 |
| Your password must have at least: <ul> <li>Eight characters</li> <li>One capital letter</li> <li>One lower case</li> <li>One number</li> </ul> Provide a Password * Enter your password * Show                                    |
| Your password must have at least: <ul> <li>Eight characters</li> <li>One capital letter</li> <li>One lower case</li> <li>One number</li> </ul> Provide a Password * Enter your password * Show Password Strength                  |

3. An email will be sent to the email address you provided asking you to complete your registration. It may take a few minutes for the email to arrive. If you do not receive the email within 30 minutes please complete the process above again.

Once you receive the email, click the Complete Registration button located inside the email. The link is only active for 1 hour from the time it is sent.

Press the button below to complete your registration. This link is active for 1 hour from the time it was sent.

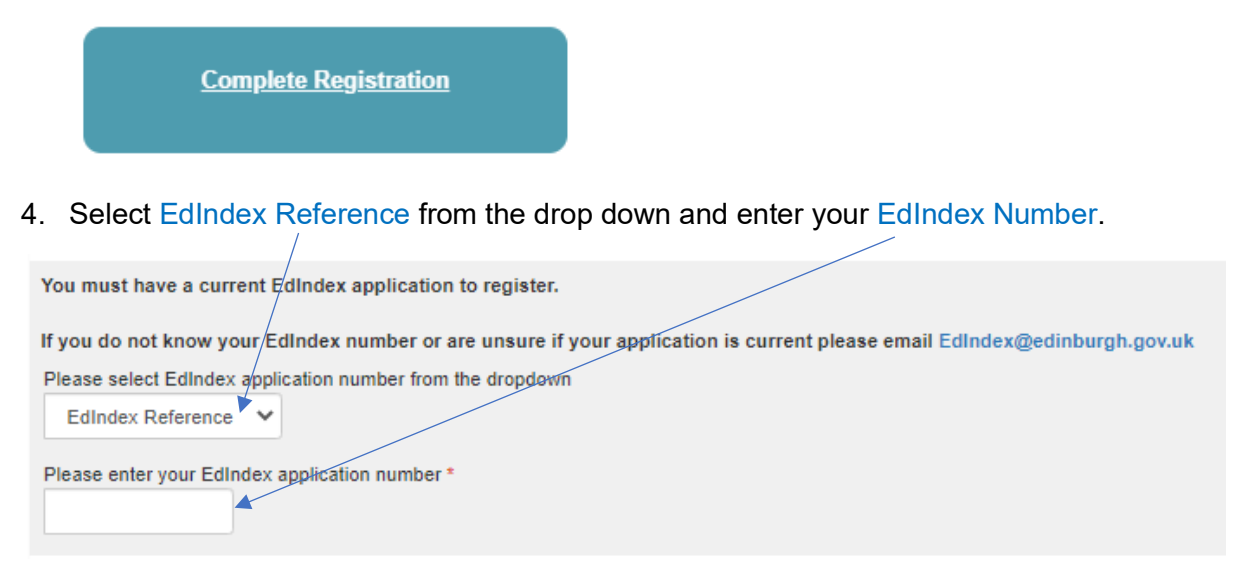

5. Insert your First name, Surname and Date of Birth

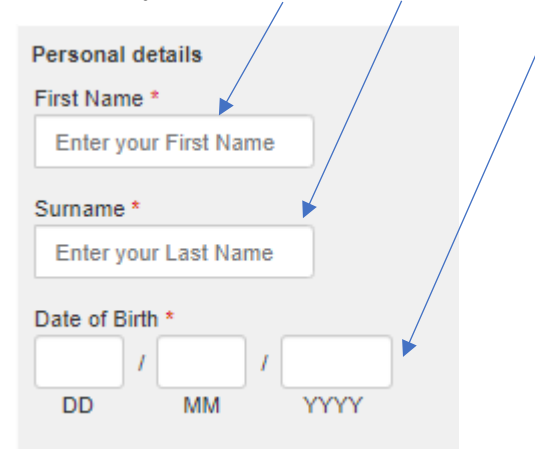

6. Select a memorable question from the drop down. Type you answer below.

| Please select a memo<br>Select your memoral | rable question a<br>ble question | and answer. W | /e will ask fo | or this if you f | forg <del>e</del> t your password |
|---------------------------------------------|----------------------------------|---------------|----------------|------------------|-----------------------------------|
| Please Select                               |                                  | ~             |                |                  |                                   |
| Please enter your me                        | emorable answe                   | er *          |                |                  |                                   |

7. Click the button to accept the terms and conditions. Click Finish.

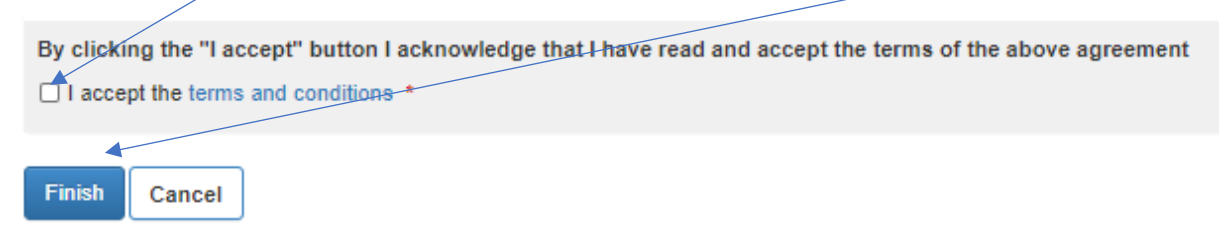

8. You are now registered with EdIndex Online.

If you have any problems registering or bidding with EdIndex Online please email edindex@edinburgh.gov.uk